## DaVinci Resolve 15 Remove Objects

07.06.2018

Es geht darum, störende Objekte in einem Clip zu entfernen. Es wird ein sehr ähnlicher Bildbereich über das störende Objekt gelegt. Gibt es keine ähnlichen Bildbereiche in dem Clip, muss eine andere Lösung herangezogen werden. In diesem Beispiel soll ein Tracking-Point entfernt werden.

## Color-Tab

Das Icon für Window (Masken) (1) wählen. Dort das Rechteck (2) (bei anderen Objekt-Formen z.B. den Kreis) wählen und an das zu entfernen Objekt (3) (hier der Tracking-Marker) anpassen.

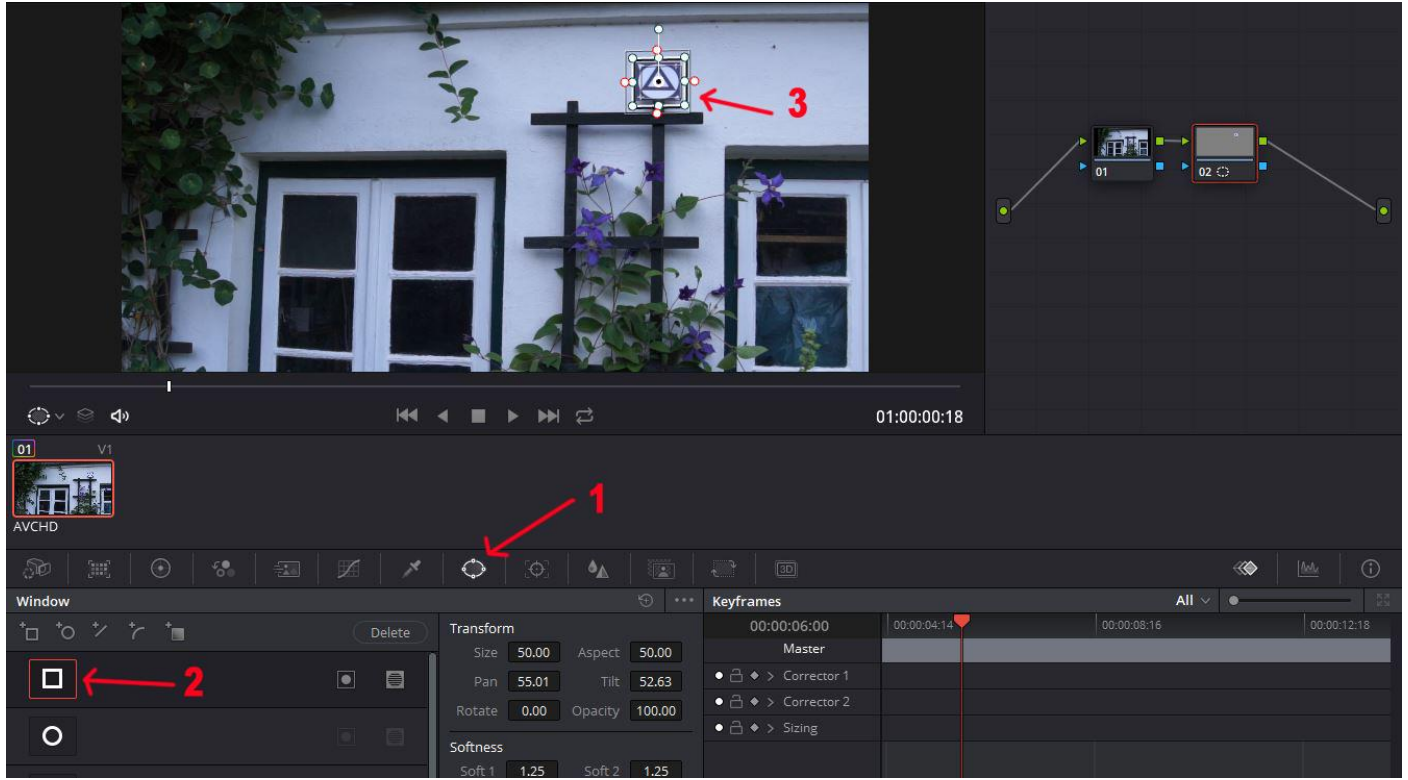

Den Curser in der Timeline an den Anfang vom Clip stellen. Nun das Window (Maske) (1) an eine sehr ähnliche Stelle bringen.

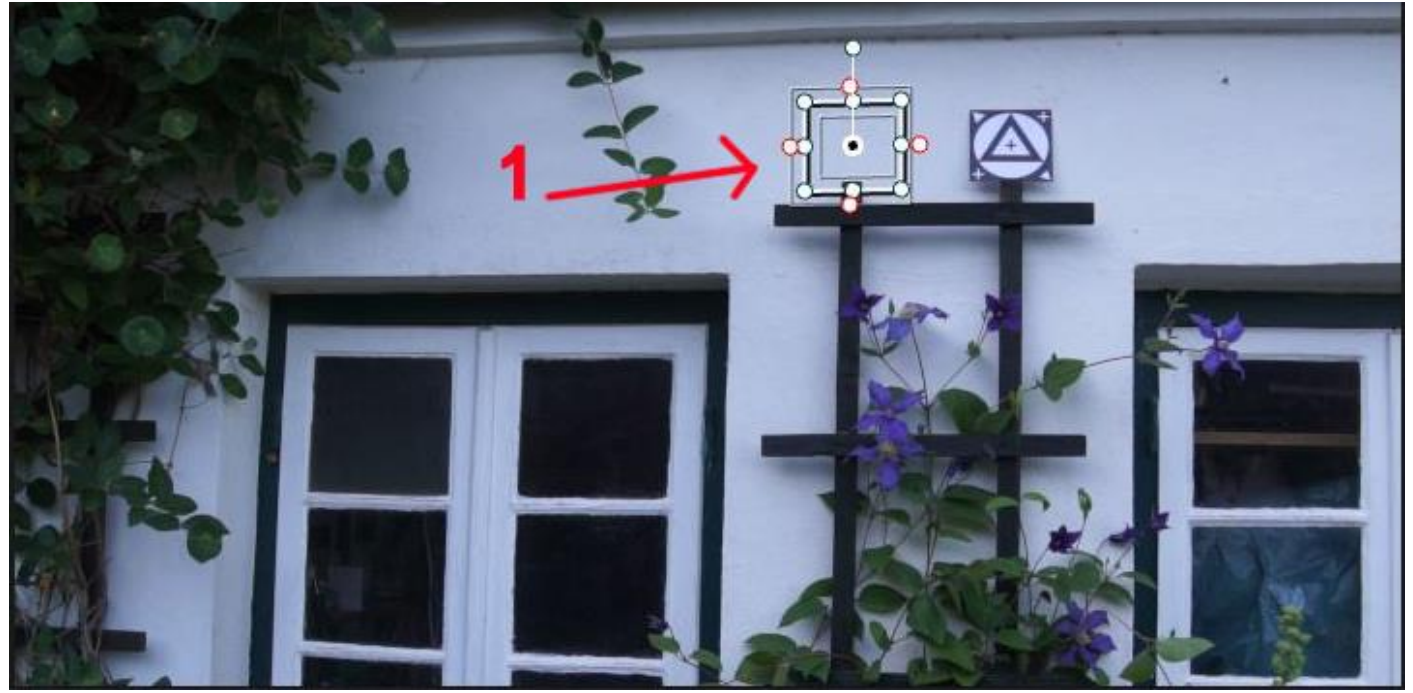

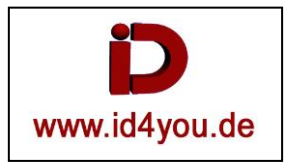

## Den Tracker (1) anwählen, Node Sizing wählen (2) und den Tracker starten (3).

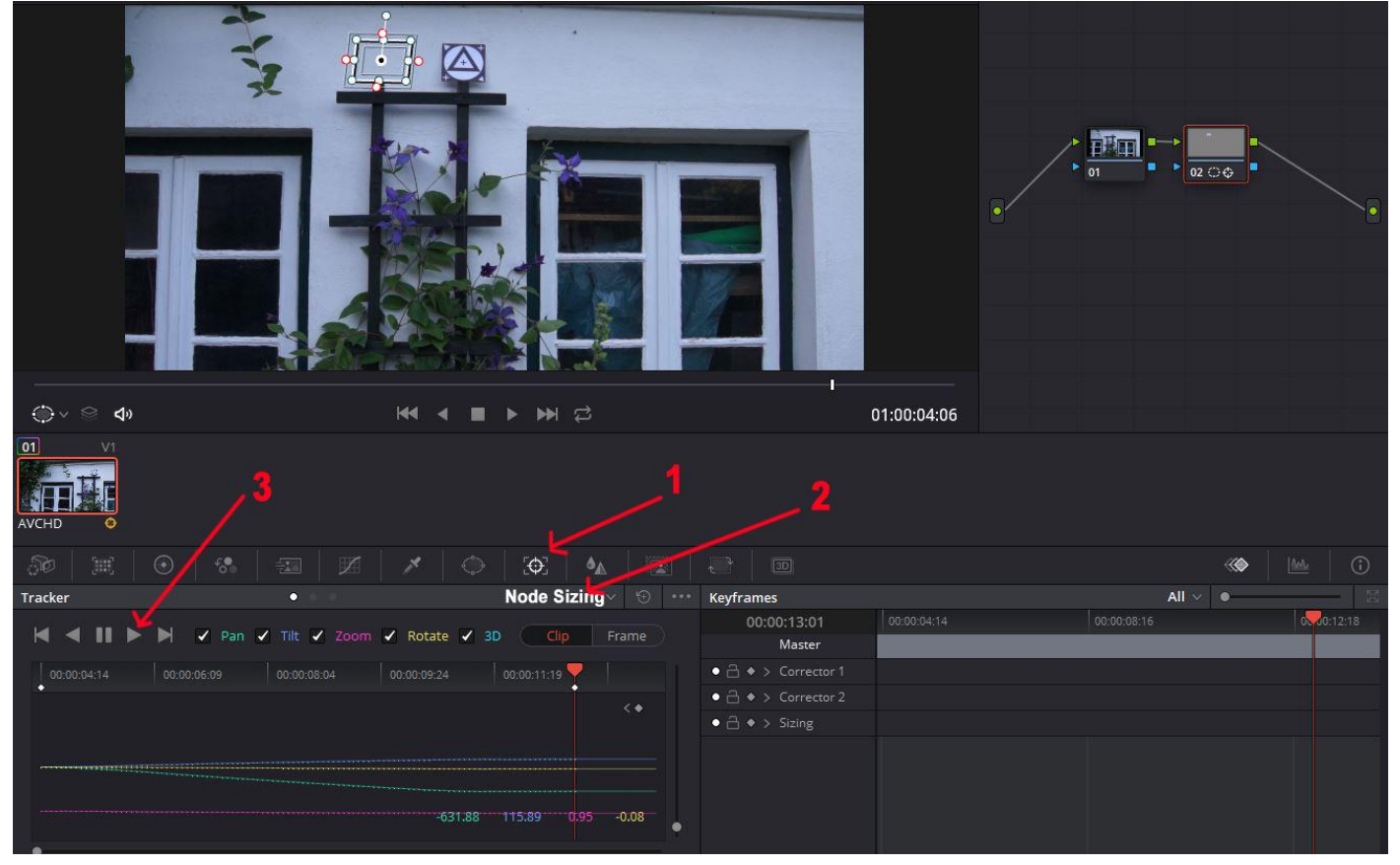

Das Icon Sizing (1) anwählen und mit den Parametern im Bereich (2) das getrackte Feld über das zu entfernende Objekt legen.

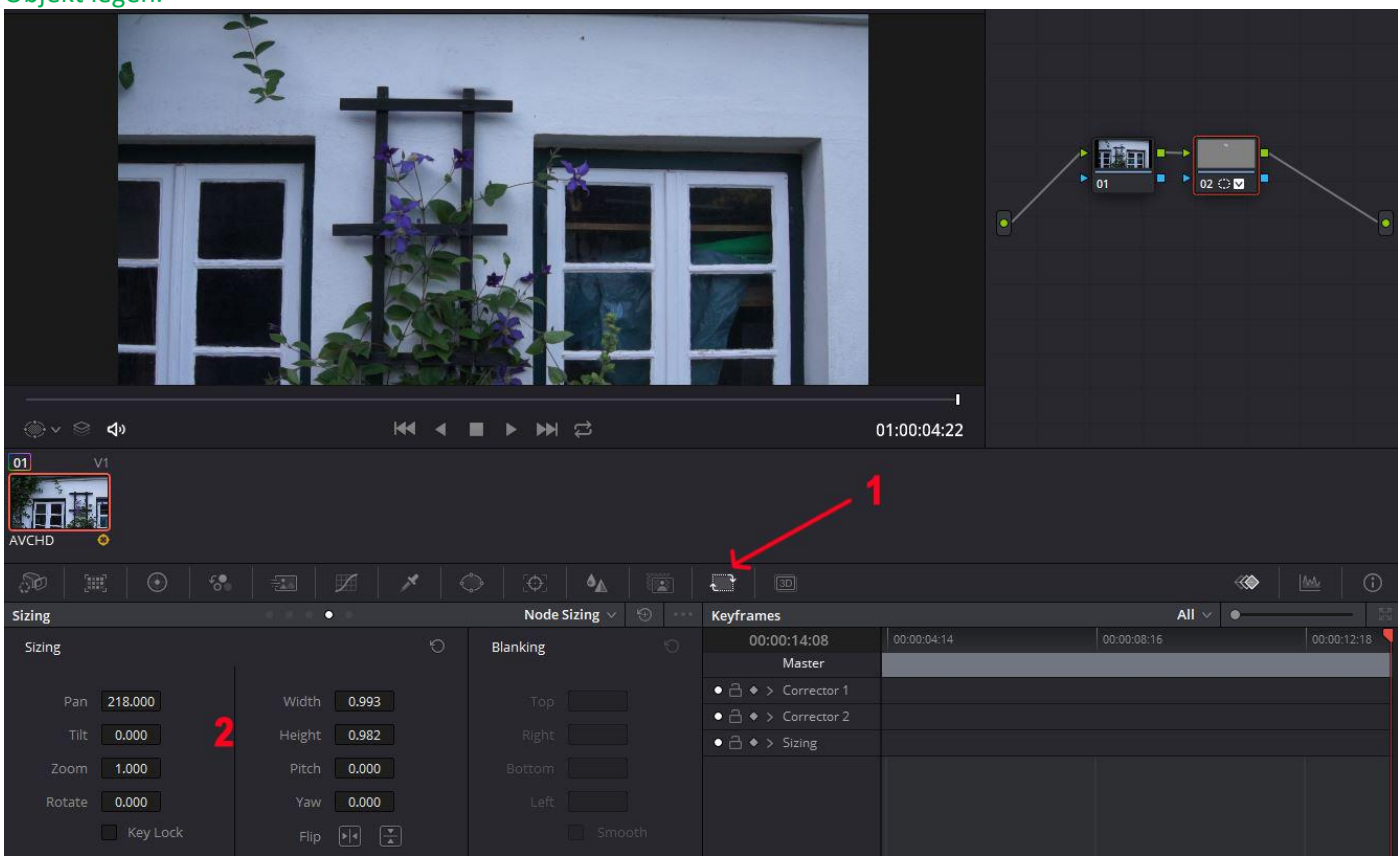

Das war schon alles. Der Clip kann nun abgespielt werden. Oft wird das Ergebnis besser, wenn an der Maske am Rand ein weicher Übergang eingestellt wird. Dadurch fallen die Übergänge nicht so deutlich auf.